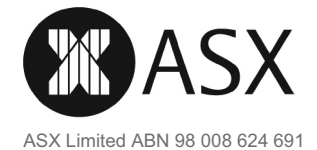

հվկելիվերերերերեր

19 HIGH STREET KEW VIC 3101

**B & W MA FUND MANAGEMENT PTY** 

<B & W MA SUPER FUND A/C>

All Registry communications to: C/- Link Market Services Limited Locked Bag A14 Sydney South NSW 1235 Australia Telephone: +61 1300 724 911 Email: asx@linkmarketservices.com.au Website: www.linkmarketservices.com.au

| 29 September 2021 |
|-------------------|
| 07 September 2021 |
| X******2324       |
|                   |

**TFN/ABN RECEIVED AND RECORDED** 

#### **ASX FINAL DIVIDEND**

030 015810

Dear ASX Shareholder,

The details below relate to the final dividend for the year ended 30 June 2021. The dividend is 100% franked at the company tax rate of 30%.

The total dividend amount together with the franking credits should be disclosed as assessable income in your tax return for the 2022 financial year.

#### **Dividend Details Description**

LTD

|                            | Dividend Rate<br>per Share | Participating<br>Holding | Unfranked<br>Amount | Franked<br>Amount | Franking<br>Credit |
|----------------------------|----------------------------|--------------------------|---------------------|-------------------|--------------------|
| Fully Paid Ordinary Shares | 111.2 cents                | 300                      | \$0.00              | \$333.60          | \$142.97           |
|                            |                            | Total Divide             | end Amount:         | \$333.60          |                    |

This statement represents the amount credited to your nominated bank account shown below. Full details of the dividend paid on your shares are indicated above.

Please retain this statement for taxation purposes as a charge may be levied for replacement.

You may update your details by visiting the Link Market Services Limited website at www.linkmarketservices.com.au. Please see overleaf for online login instructions.

#### **Banking Instructions:**

COMMONWEALTH BANK OF AUSTRALIA 187-191 HIGH STREET KEW VIC 3101

Account Name: B AND W MA SUPERANNUATION FUND BSB: 063-142 Account No.: \*\*\*\*8435 DIRECT CREDIT REFERENCE NO.: 001267291060 Amount Deposited: \$333.60

# Provide or update your details online

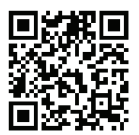

## Please provide your details:

These will be used to administer your security holding. You can provide or update your information online at www.linkmarketservices.com.au

#### Bank account details

Dividend payments will be made by direct credit to ASX shareholders with registered addresses in Australia or New Zealand. Cheques will only be issued to shareholders with a registered address outside of Australia and New Zealand.

To provide your bank account details, login to Link's Investor Centre, select **Payment & Tax**, and click on **Payment Instructions**.

#### Email address

ASX encourages shareholders to receive communications electronically. Electronic communication allows us to communicate with shareholders quickly and reduces ASX's paper usage.

Once logged in, select **Communications**, click on **Preferences** and select **All communications electronically**.

You will then receive dividend payment statements, annual reports and notice of meeting documents via email.

#### **TFN, TFN exemption or ABN**

Once logged in, you can update your Tax File Number (TFN), TFN exemption code or Australian Business Number (ABN). To do so, select **Payments & Tax**, click on **Tax Details**.

### How to login:

- Visit Link's Investor Centre at www.linkmarketservices.com.au and click on Investor Login or scan the QR Code (above).
- 2. Login using the **Single Holding Login** by entering the Issuer Name, your HIN/SRN, and your postcode and click on **Login** OR
- 3. Login using the **Portfolio Login**. If you do not have a Portfolio Login, you can create one by following the steps below.

Authentication may be required depending on the value of your portfolio. If you are unable to update your address or bank account details online, you must complete the relevant forms (available on **www.linkmarketservices.com.au/corporate/ resources/forms.html**) and return the completed forms to Link.

## How to register for a Portfolio:

Setting up a Portfolio login allows you to easily manage your holdings across issuers who use Link as their registrar.

- 1. Enter the Issuer's name/ASX Code.
- 2. Enter your HIN/SRN.
- Enter your postcode or, if your registered address is overseas, click on the Outside Australia link and select your country of residence from the drop-down list.

You can also manage your Link Portfolio on the go. Simply download the **Link Investor Centre** mobile app from the Apple Store or Google Play.